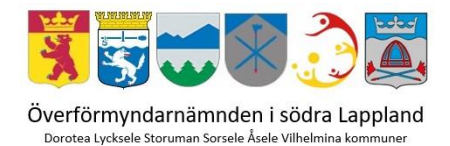

# E-tjänster för årsräkning, redogörelse och körjournal

En guide för gode män och förvaltare

# Innehåll

| Inloggning                           |    |
|--------------------------------------|----|
| Praktiska tips inför redovisningen   | 5  |
| Årsräkning                           | 6  |
| Redogörelse                          | 15 |
| Körjournal                           | 21 |
| Så gör du din års- eller sluträkning | 22 |

# Inloggning

## Du hittar länkar till e-tjänsterna på hemsidan: www.lycksele.se/ofn

| KOMMUN utbildning                                                                                                    | bygga, bo Kommun<br>och miljö och politik                                                                                                    | och fritid                                                                                                    | och arbete                                                                                                    | och omsorg                                                     | infrastruktur                                                                 |
|----------------------------------------------------------------------------------------------------|----------------------------------------------------------------------------------------------------|----------------------------------------------------------------------------------------------------|----------------------------------------------------------------------------------------------------|----------------------------------------------------------------|-------------------------------------------------------------------------------|
| Lycksele kommun > Omsorg och stö                                                                                                    | d > God man, förmyndare, förvaltare                                                                                                    |                                                                                                    |                                                                                                    |                                                                |                                                                               |
| Omsorg och stöd                                                                                                    | ⊾ Lättläst <del>@</del> Skriv ut <b>⊲</b> Dela<br><b>God man, förmynda</b>                                                                                                    | ıre, förval                                                                                                    | tare                                                                                                    |                                                                |                                                                               |
| Ekonomiskt stöd och rådgivning     Familj, barn och ungdom                                                                          | En god man eller förvaltare har i<br>juridiska och ekonomiska rättigh<br>betala räkningar, ansöka om bidr<br>fungerar                                                                                           | uppdrag att ta til<br>eter. Det kan till<br>ag eller se till att                                                     | llvara en persons<br>exempel vara att<br>t beviljade insatser                                                            | Kon                                                            | takt                                                                          |
| <ul> <li>Funktionsvariation</li> <li>Hjälp i hemmet - Hemtjänst</li> </ul>                                                          | En person som har en god man eller<br>godmanskap eller förvaltarskap kan l<br>• Bevaka rätt<br>• Förvalta egendom                                                                                               | förvaltare kallas fö<br>bestå av en, två ell                                                                         | ir huvudman. Ett<br>er tre av dessa delar:                                                                               | > Förv                                                         | valtarfrihetsbevis<br>eter                                                    |
| <ul> <li>Hälso- och sjukvård</li> <li>Invandring och integration</li> </ul>                                                         | <ul> <li>Sörja för person</li> <li>Att bevaka rätt innebär bland annat a<br/>överklaga beslut, teckna avtal eller för<br/>bostadsförsälining.</li> </ul>                                                        | att ansöka om bidra<br>öreträda huvudmar                                                                             | ag och insatser,<br>nnen vid en                                                                                          | Vi söker<br>god man<br>- Gör en in                             | dig som vill bli<br>eller förvaltare<br>tresseanmälan                         |
| ✓ God man, förmyndare,<br>förvaltare           Vad är en god man,<br>förvaltare eller förmyndare           Ansöka om att få god man | Att förvalta egendom innebär exemp<br>budget tillsammans med huvudmann<br>tryggt sätt.<br>Med sörja för person menas att se til<br>exempel så att huvudmannen får der<br>Det är fövilligt att ha en ord man för | elvis att betala räk<br>Ien och se till att kr<br>I att huvudmannen<br>n vård eller fritid so<br>p förvaltare kan en | ningar, att göra en<br>apital är placerat på et<br>is intressen bevakas ti<br>om den har rätt till.<br>percon däremot få | t E-tjänst                                                     | <b>er</b><br>kning/Sluträkning<br>jörelse av uppdrag                          |
| eller förvaltare<br>Anmäla behov av god man<br>eller förvaltare<br>Bli opd man eller förvaltare                                     | Vem kan få god man eller för<br>Den som behöver hjälp med att beva                                                                                                    | g själv.<br><b>valtare?</b><br>Ika sin rätt, sörja fö                                                                | ör sin person och/eller                                                                                                  | som f<br>förmy<br>Redog<br>och fö<br>för til                   | örordnad<br>Indare<br>görelse för god man<br>Grvaltare - underlag<br>Isyn och |
| För dig som är god man<br>eller förvaltare                                                                                          | förvalta sin egendom kan få en god r<br>tingsrätten.<br>Behovet av hjälp ska kunna kopplas<br>funktionsnedsättning, psykisk funktio<br>eller annat liknande tillstånd.                                          | till att personen ha                                                                                                 | e förordnad av<br>r en intellektuell<br>svagat hälsotillstånd                                                            | arvod<br>S Körjo<br>förval<br>förmy                            | esbeslut<br>urnal för gode män,<br>tare och<br>ndare<br>spärrat konto         |
| förvaltare<br>Informationsmaterial<br>Blanketter                                                                                    | Om hjälpbehovet kan tillgodoses<br>sätt, ska det sättet väljas först.<br>Exempel på mindre ingripande sätt:<br>Anhörigbehörighet, Fullmakt/Framtid<br>ombud, bistånd via socialtjänsten me                      | <b>på något annat,</b><br>sfullmakt, kontakt<br>ed mera.                                                             | <i>mindre ingripande</i><br>med personligt                                                                               | <ul> <li>Förter<br/>huvur<br/>och ti</li> <li>Ansöl</li> </ul> | sparrac konco<br>ckning över<br>Imannens skulder<br>Ilgångar<br>kan om        |
| Förvaltarfrihetsbevis Missbruk och beroende Psvkisk ohälsa                                                                          | Kontakta sidansvarig: Webmaster<br>Uppdaterad den 22 november 2023                                                                                                    |                                                                                                    |                                                                                                    | överfe<br>medg<br>ställfö<br>eller r                           | örmyndarnämndens<br>ivande till<br>öreträdarens åtgärd<br>rättshandling       |

Klicka på den e-tjänst du önskar logga in till, i denna guide går vi igenom e-tjänsterna för:

- Årsräkning/Sluträkning
- Redogörelse för god man och förvaltare underlag för tillsyn och arvodesbeslut
- Körjournal för gode män, förvaltare och förmyndare

#### Välj att starta e-tjänsten, för att gå vidare behöver du ett Bank-ID för legitimering.

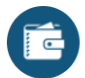

Årsräkning / Sluträkning

Varje år ska du som god man eller förvaltare lämna in en årsräkning och redogörelse om hur du förvaltar huvudmannens tillgångar.

I årsräkningen redovisar du huvudmannens tillgångar och skulder i början och slutet av året, samt inkomster och utgifter under året. Om du inte lämnar in årsräkningen kan du bli tvungen att betala vite.

I redogörelsen beskriver du hur uppdraget har varit och vilka insatser du har utfört.

Årsräkningen och redogörelsen ska du lämna in till överförmyndarenheten senast 28 februari.

Hinner du inte lämna in årsräkningen i tid?

Du kan ansöka om anstånd, det vill säga mer tid på dig att lämna in redovisningen. Du behöver inkomma med en skriftlig begäran, mejl eller post, före sista dag för inlämnande av redovisning har passerat. Tänk på att du måste uppge skäl till varför du behöver mer tid.

Varje begäran prövas särskilt. Du får ett skriftligt besked om du har beviljats anstånd eller inte.

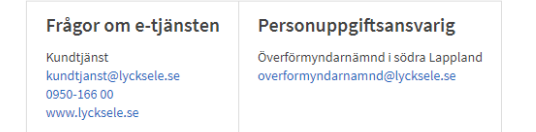

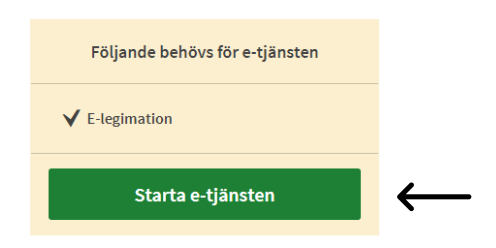

## Välj därefter inloggningsmetod.

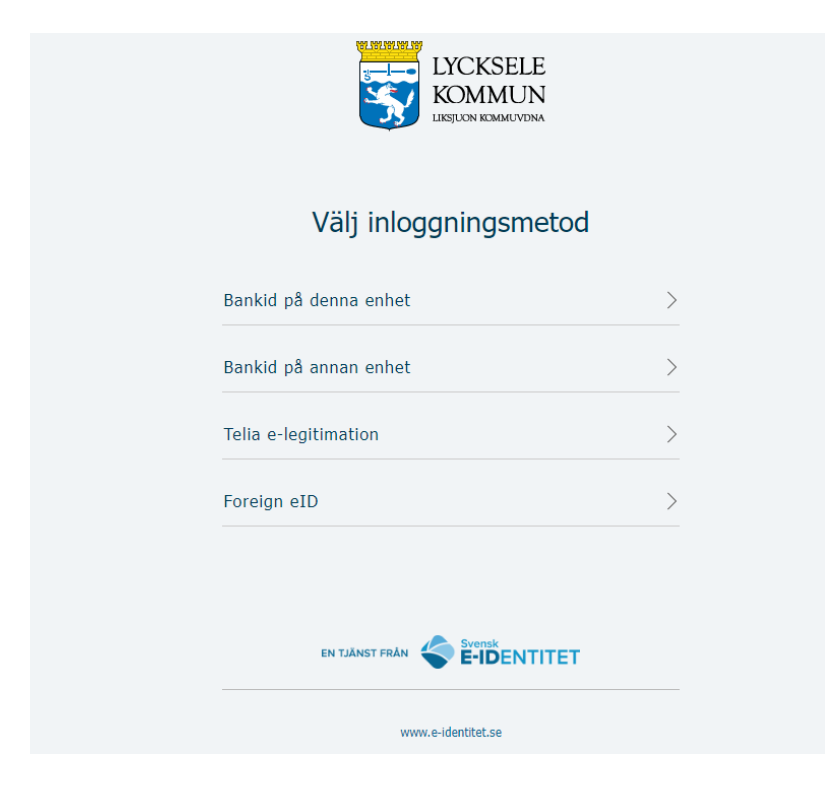

Efter inloggningen kan du påbörja din redovisning i tjänsten.

# Praktiska tips inför redovisningen

Glöm inte att spara uppgifterna med jämna mellanrum. Vid för lång inaktivitet loggas du ut och uppgifterna du registrerat går då förlorade.

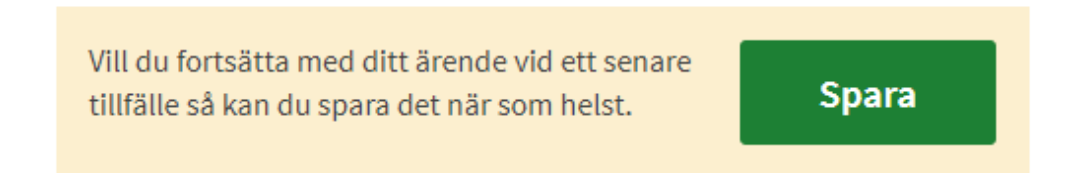

Under mina sidor kan du se såväl pågående som avslutade ärenden.

| Tjänster Mina sidor                     | Om | Frågor och svar Datasky                                        | vðd          |                    |                  |                 |                               | ABL 👃            | NIE         |
|-----------------------------------------|----|----------------------------------------------------------------|--------------|--------------------|------------------|-----------------|-------------------------------|------------------|-------------|
| Mina ärenden                            | 1. | Mina ärenden                                                   |              |                    |                  |                 |                               |                  |             |
| lina uppgifter                          | а. | Pågående ärenden                                               |              |                    |                  |                 |                               |                  | Hjälp (3    |
| lina aktiviteter<br>lina organisationer | ъ. | E-tjänst                                                       |              | Kommun             | Årenden<br>ummer | Beskriv<br>ning | Status                        | Datum inskickat  |             |
| lina köplatser<br>lina bokningar        | L  | Skriva under och lämna in<br>överenskommelse om tån a<br>enhet | v digital    | Lycksele<br>kommun |                  |                 | Överenskommel<br>se mottagen. | 2024-06-20 11:23 | Till ärende |
|                                         | L. | Ansōka till                                                    |              |                    |                  |                 | Placerad i kö                 |                  | Till ärende |
|                                         |    | Avslutade ärenden                                              |              | Irea               |                  |                 |                               |                  | Hjilp O     |
|                                         |    | E-tjänst                                                       | Kom          | denu<br>mme Bes    | skrivning        | Status          |                               | Datum 💙          |             |
|                                         |    | Skriva under och lämna in                                      | Lyckse<br>In |                    |                  | Digital enh     | bet återlämnad.               |                  |             |

Genom att trycka på hjälp markören i e-tjänsten kan du få ytterligare information gällande vilka uppgifter som ska lämnas.

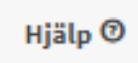

# Årsräkning

Börja med att fylla i dina egna personuppgifter.

| Årsräkning / :                         | Sluträkning                              | Vill du fortsätta med ditt ärende vid ett<br>tillfälle så kan du spara det när som hel | senare<br>st. Spara |
|----------------------------------------|------------------------------------------|----------------------------------------------------------------------------------------|---------------------|
| Personuppgifter                        | 3 Tillgångar och inkomster den 1 januari | Tillgångar och utgifter den 31 december                                                | Balansräkning       |
| Dina uppgifter som god man/fö          | rvaltare/förmyndare*                     |                                                                                        |                     |
| Personnummer (ÅÅÅÅMMDDXXXX)            |                                          |                                                                                        |                     |
|                                        |                                          |                                                                                        |                     |
| Förnamn*                               | Efternamn*                               |                                                                                        |                     |
| JENNIE                                 |                                          |                                                                                        |                     |
| Adress* Postnummer* Ort*               |                                          |                                                                                        |                     |
|                                        |                                          |                                                                                        |                     |
| Minst ett av fälten e-postadress eller | mobiltelefon måste fyllas i.             |                                                                                        |                     |
| E-postadress                           |                                          |                                                                                        |                     |
|                                        |                                          |                                                                                        |                     |
| Exempel: fornamn.efternamn@exempel     | 5ē                                       |                                                                                        |                     |
| Mobiltelefon                           |                                          |                                                                                        |                     |
|                                        |                                          |                                                                                        |                     |
| Example 070-1234567                    |                                          |                                                                                        |                     |

Därefter anger du på vilket sätt du önskar bli notifierad samt om det finns två gode män/förvaltare/förmyndare. Om det finns två gode män/förvaltare/förmyndare kommer du även att få fylla i dennes personuppgifter.

| Notifieringar                                                   |
|-----------------------------------------------------------------|
|                                                                 |
| Jag vill bli notifierad via e-post                              |
| ☑ Jag vill bli notifierad via SMS                               |
| Dina kontaktuppgifter kommer att sparas under "Mina uppgifter". |
|                                                                 |
|                                                                 |
| Figure to A and an Ha / fill must be an / fill manual and a the |
| Finns tva gode man/forvaltare/formyndare?^                      |
| Välj ett alternativ.                                            |
| 🔾 Ja                                                            |
|                                                                 |
| () Nej                                                          |
|                                                                 |

Nästa steg är att fylla i huvudmannens personuppgifter, stjärnmärkta rutor är obligatoriska uppgifter.

| Huvudmannens uppgifter*                  |                              |
|------------------------------------------|------------------------------|
| För- och efternamn*                      | Personnummer*                |
| Hans Huvudman                            | 19410203-4567                |
| Telefon- eller mobilnummer               | Adress*<br>Förmyndargatan 12 |
| Postnummer*                              | Ort*                         |
| 921 46                                   | Lycksele                     |
| Vistelseadress (om annan än ovanstående) | Postnummer                   |
| Ort                                      |                              |

Ange vilken period som redovisningen avser.

| För vilken period gäller räkningen?*                                                                                                    |
|----------------------------------------------------------------------------------------------------|
| Fyll i perioden för vilken räkningen gäller. Om uppdraget startar under året så fyll i datumet för tingsrättens beslut eller överförmyndarenhetens beslut om byte.Om du skall lämna in en sluträkning så fyll i sista datumet för uppdraget som framgår i brevet om anmodan sluträkning. |
| Datum från                                                                                                    |
| åååå-mm-dd 🗖                                                                                                    |
|                                                                                                    |
| Datum till                                                                                                    |
| åååå-mm-dd 🗖                                                                                                    |
|                                                                                                    |
|                                                                                                    |
|                                                                                                    |
| Tillgånger och inkomster den 1 ionuari )                                                                                                    |
| nitgangar och mkomster den 1 Januari *                                                                                                    |

Gå därefter vidare till nästa steg, tillgångar och inkomster den 1 januari.

Nu är det dags att redovisa ingående värde på de tillgångar som hanteras av god man/förvaltare/förmyndare (summa A). Du kan lägga till rader vid behov, totalsumman summeras automatiskt.

#### Tillgångar den 1 januari eller per förordnandedatum om ärendet har påbörjats under året

Bankkonton och kontanter som handhas av god man/förvaltare/förmyndare. Utgå ifrån förteckningen, utgående saldo på förra årets årsräkning eller tidigare ställföreträdarens sluträkning.

| Bank- och kontonummer/ kontanter som handhas av god man/förv | /altare/förmyndare (summa A) | Hjälp 🛛         |
|--------------------------------------------------------------|------------------------------|-----------------|
| Bankkontonummer                                              | Kronor                       |                 |
| Swedbank 8420-2 123.456.7                                    | 10000                        | Ta bort         |
| Handkassa                                                    | 500                          | Ta bort         |
| Summering                                                    | 10500                        |                 |
|                                                              | La                           | igg till ny rad |

## Ange övriga tillgångar som huvudmannen hade i början av redovisningsperioden.

| Fastigheter, bostadsrätter, värdepapper, lös        | öre, ISK                                             |                                                    | Hjälp 🛛        |
|-----------------------------------------------------|------------------------------------------------------|----------------------------------------------------|----------------|
| Här fyller du i övriga tillgångar som huvudmannen   | har i början av redovisningsperioden. Saldo, andela  | r eller antal hittar du på års- eller saldobesked. |                |
| T.ex. aktier, fonder, obligationer och överförmynda | rspärrade konton; OBS! Andelar och/eller antal ska a | anges.                                             |                |
| Fond/- VP-kontonummer                               | Andelar/antal                                        | Kronor                                             |                |
| Vilhelmina husvilla                                 | 1/1                                                  | 800000                                             | Ta bort        |
| Ford mustang, Regnr. AAA 111                        | 1/1                                                  | 500000                                             | Ta bort        |
| LF Medel fond                                       | 123.45                                               | 10000                                              | Ta bort        |
| Handelsbanken 987 654 321                           |                                                      | 5000                                               | Ta bort        |
| Summering                                           |                                                      | 1315000                                            |                |
|                                                     |                                                      | Lā                                                 | gg till ny rad |

Nu är det dags att redovisa periodens inkomster (summa B). Du kan lägga till rader vid behov, totalsumman summeras automatiskt.

| Inkomster under perioden, från 1 januari eller förordnand                                                                              | edatu            | ım (summa B)*                                                                     |                                          | Hjälp 🔿         |
|----------------------------------------------------------------------------------------------------|------------------|-----------------------------------------------------------------------------------|------------------------------------------|-----------------|
| Här fyller du i huvudmannens inkomster under redovisningsperiod<br>Kolla på lönespecifikationer eller årsbesked från exempelvis Pensio | en. Reo<br>nsmyr | dovisa skattepliktiga inkomster med brut<br>ndigheten för att se bruttoinkomsten. | ttobelopp, det vill säga summan innan sk | atten dragits.  |
| Inkomsterna ska anges med bruttobelopp (beloppet innan skatten                                                                         | dras).           |                                                                                   |                                          |                 |
| Typ av inkomst                                                                                                    |                  | Antal kronor, brutto                                                              | Kommentar (valfri)                       |                 |
| Pension - Försäkringskassa / Pensionsmyndigheten                                                                                       | ~                | 125000                                                                            |                                          | Ta bort         |
| Pension - Övriga                                                                                                    | ~                | 20000                                                                             | AMF                                      | Ta bort         |
| Bostadstillägg/Bostadsbidrag                                                                                                    | ~                | 2350                                                                              |                                          | Ta bort         |
| Merkostnadsersättning                                                                                                    | ~                | 4555                                                                              |                                          | Ta bort         |
| Summering                                                                                                    |                  | 151905                                                                            |                                          |                 |
|                                                                                                    |                  |                                                                                   | Lä                                       | igg till ny rad |

#### Även totalsumman A + B summeras automatiskt.

| Totalsumma tillgångar på konton och inkomster (summa A+B) |                                           |
|-----------------------------------------------------------|-------------------------------------------|
| Antal kronor                                              |                                           |
| 162405,00 kr                                              |                                           |
|                                                           |                                           |
|                                                           |                                           |
| < Personuppgifter                                         | Tillgångar och utgifter den 31 december > |

Gå vidare till avsnittet tillgångar och utgifter den 31 december.

## Redovisa periodens utgifter (summa C).

| tgifter under perioden, från 1 januari eller förd                                                               | ordnandeda                           | tum (summa C)                                                       |                                            | Hjäl            |
|----------------------------------------------------------------------------------------------------|--------------------------------------|---------------------------------------------------------------------|--------------------------------------------|-----------------|
| ör att sammanställa utgifterna ska du utgå ifrån konto<br>s med som en utgift. Använd förifyllda kategorier och | outdrag från t<br>I lägg till fler k | ransaktionskontot under den aktuella re<br>ategorier utifrån behov. | edovisningsperioden. Kom ihåg att skatt på | all inkomst ska |
| foga en specifikation om utgiftsposten "övriga utgifte                                                          | er" används.                         | 5                                                                   |                                            |                 |
| yp av utgift                                                                                                    |                                      | Antal kronor                                                        | Kommentar (valfri)                         |                 |
| Skatt på lön/pension                                                                                            | ~                                    | 2700                                                                | 0 Pensionsmyndigheten                      | Ta bort         |
| Skatt på lön/pension                                                                                            | *                                    | 123                                                                 | AMF                                        | Ta bort         |
| Arvode ställföreträdare                                                                                         | ~                                    | 1450                                                                | 0                                          | Ta bort         |
| Skatt och arbetsgivaravgift                                                                                     | ~                                    | 770                                                                 | 0                                          | Ta bort         |
| El och försäkring                                                                                               | *                                    | 2000                                                                | 0                                          | Ta bort         |
| Нуга                                                                                                    | ~                                    | 7000                                                                | 0                                          | Ta bort         |
| Övrig utgift (ange under kommentar)                                                                             | ~                                    | 357                                                                 | 70 Se bilaga                               | Ta bort         |
| ummering                                                                                                    |                                      | 14400                                                               | 5                                          |                 |

Redovisa utgående värde på de tillgångar som hanteras av god man/förvaltare/förmyndare (summa D).

#### Tillgångar den 31 december eller per upphörandedatum

Bankkonton och kontanter som handhas av god man/förvaltare/förmyndare. Här fyller du i huvudmannens tillgångar den 31 december eller dagen då ditt uppdrag avslutades. Utgå ifrån års- eller saldobesked.

| Bank- och kontonummer/ kontanter som handhas av god man/förvaltare/förmyndare (summa D) |        |                |
|-----------------------------------------------------------------------------------------|--------|----------------|
| Bankkontonummer                                                                         | Kronor |                |
| Swedbank 8420-2 123.456.7                                                               | 18000  | Ta bort        |
| Handkassa                                                                               | 400    | Ta bort        |
| Summering                                                                               | 18400  |                |
|                                                                                         | Lā     | gg till ny rad |

Ange övriga tillgångar som huvudmannen har i slutet av redovisningsperioden.

| Fastigheter, bostadsrätter, värdepapper, lösöre, ISK                                                                                                    |         |                |  |
|----------------------------------------------------------------------------------------------------|---------|----------------|--|
| Här fyller du i övriga tillgångar som huvudmannen har i slutet av redovisningsperioden. Saldo, andelar eller antal hittar du på års- eller saldobesked. |         |                |  |
| T.ex. aktier, fonder, obligationer och överförmyndarspärrade konton; OBS! Andelar och/eller antal ska anges.                                            |         |                |  |
| Fond/- VP-kontonummer                                                                                                    | Kronor  |                |  |
| Vilhelmina husvilla                                                                                                    | 800000  | Ta bort        |  |
| Ford mustang, Regnr AAA 111                                                                                                    | 500000  | Ta bort        |  |
| LF Medel fond                                                                                                    | 10000   | Ta bort        |  |
| Handelsbanken 987 654 321                                                                                                    | 5000    | Ta bort        |  |
| Summering                                                                                                    | 1315000 |                |  |
|                                                                                                    | La      | gg till ny rad |  |

#### Totalsumman C + D summeras automatiskt.

| Totalsumma tillgångar på konton och inkomster (summa C+D) |  |  |  |  |
|-----------------------------------------------------------|--|--|--|--|
| Antal kronor                                              |  |  |  |  |
| 162405,00 kr                                              |  |  |  |  |
|                                                           |  |  |  |  |

Först nu ska du redovisa bankkonton och medel som handhas av huvudmannen själv, personlig assistent, hemtjänst- eller boendepersonal.

| Bankkonton som handhas av                                                                                                    | Bankkonton som handhas av huvudman, personlig assistent, hemtjänst- eller boendepersonal, se nedan* |                                                |       |  |
|----------------------------------------------------------------------------------------------------|----------------------------------------------------------------------------------------------------|------------------------------------------------|-------|--|
| Här fyller du i konton som du som god man eller förvaltare inte har hand om. Det kan exempelvis vara konton för huvudmannens fick- och matpengar (ICA eller Coop-<br>kort). Fyll även i om personliga assistenter, hemtjänst eller boendepersonal använder ett konto för huvudmannens räkning. |                                                                                                    |                                                |       |  |
| Bank- och kontonummer                                                                                                    | Antal kronor 1 januari eller förordnandedatum                                                       | Antal kronor 31 december eller upphörandedatum |       |  |
|                                                                                                    |                                                                                                    | Та                                             | bort  |  |
| Summering                                                                                                    | 0                                                                                                   | 0                                              |       |  |
|                                                                                                    |                                                                                                    | Lägg till n                                    | y rad |  |

Ange om du bifogar verifikaten digitalt alternativt skickar dem separat med post.

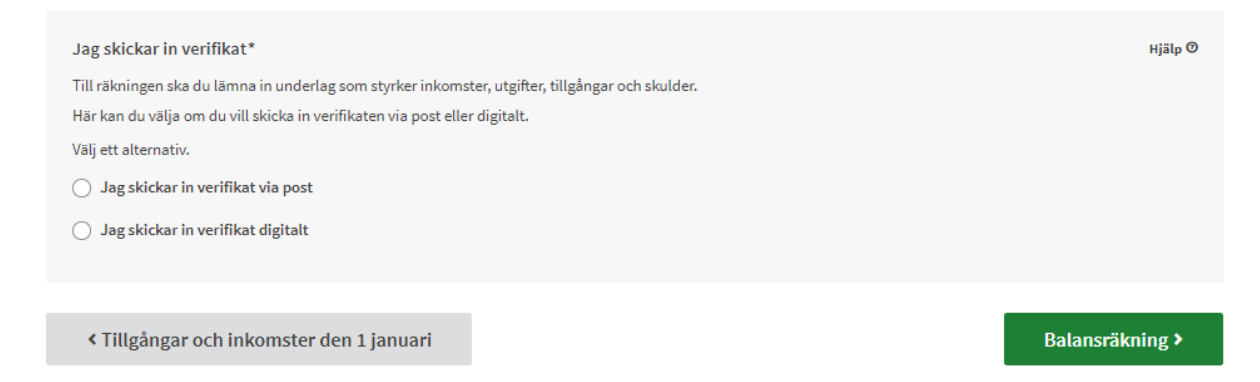

Väljer du att bifoga dina verifikat digitalt får du här möjlighet att ladda upp dina filer.

| <ul> <li>Jag skickar in verifikat digitalt</li> </ul>                                                                                             |  |  |  |
|----------------------------------------------------------------------------------------------------|--|--|--|
| Bifoga verifikat som styrker inkomsterna och utgifterna under året*                                                                               |  |  |  |
| Du kan bifoga bilagorna här. Om du väljer att skicka in dem via post ska dem skickas till Lycksele kommun, Överförmyndarenheten, 921 81 Lycksele. |  |  |  |
| Valj filer<br>Maximal filstorlek vid uppladdning: 100 MB<br>Maximalt antal tecken i filnamnet: 255                                                |  |  |  |

## Gå vidare till balansräkningen.

| Palansräkning                                                                      |                                               |                               |                              |                              |                     |
|------------------------------------------------------------------------------------|-----------------------------------------------|-------------------------------|------------------------------|------------------------------|---------------------|
| Batansrakning                                                                      |                                               |                               |                              |                              |                     |
| Om arsrakningen/sluti                                                              | akningen ar riktig ska sumi                   | man av tillgangar och inkomst | er 1 januari vara lika med s | umman av tillgangar och inko | omster 31 december. |
| Totalsumma tillgånga                                                               | r och inkomster 1 januari                     | (summa A+B)                   |                              |                              |                     |
| 402405-001-                                                                        | ,                                             |                               |                              |                              |                     |
| 162405,00 Kr                                                                       |                                               |                               |                              |                              |                     |
|                                                                                    |                                               |                               |                              |                              |                     |
| T 1 1 1 1 10                                                                       | Little of L                                   | /                             |                              |                              |                     |
| Totalsumma utgifter o<br>C+D)                                                      | ch tillgångar 31 december                     | r (summa                      |                              |                              |                     |
| Totalsumma utgifter o<br>C+D)                                                      | ch tillgångar 31 december                     | r (summa                      |                              |                              |                     |
| Totalsumma utgifter o<br>C+D)<br>162405,00 kr                                      | ch tillgångar 31 december                     | r (summa                      |                              |                              |                     |
| Totalsumma utgifter o<br>C+D)<br>162405,00 kr                                      | ch tillgångar 31 december                     | r (summa                      |                              |                              |                     |
| Totalsumma utgifter of<br>C+D)<br>162405,00 kr<br>Differens (mellan sum            | rch tillgångar 31 december<br>ma A+B och C+D) | r (summa                      |                              |                              |                     |
| Totalsumma utgifter of<br>C+D)<br>162405,00 kr<br>Differens (mellan sum<br>0,00 kr | rch tillgångar 31 december<br>ma A+B och C+D) | r (summa                      |                              |                              |                     |
| Totalsumma utgifter of<br>C+D)<br>162405,00 kr<br>Differens (mellan sum<br>0,00 kr | ch tillgångar 31 december<br>ma A+B och C+D)  | r (summa                      |                              |                              |                     |
| Totalsumma utgifter of<br>C+D)<br>162405,00 kr<br>Differens (mellan sum<br>0,00 kr | ch tillgångar 31 december<br>ma A+B och C+D)  | r (summa                      |                              |                              |                     |
| Totalsumma utgifter of<br>C+D)<br>162405,00 kr<br>Differens (mellan sum<br>0,00 kr | ch tillgångar 31 december<br>ma A+B och C+D)  | r (summa                      |                              |                              |                     |

Stämmer årsräkningen ska den vara i balans, A + B = C + D. Har du en differens kan du backa tillbaka för att kontrollera dina lämnade uppgifter på nytt.

Gå vidare till övrigt.

Ange om huvudmannen har några skulder, både vid starten och slutet av redovisningsperioden.

|   | 🕜 Balansräkning                        | 5 Övrigt     6 Beslut     7 Förhandsgranska     8 Signera och skicka in                                      |       |
|---|----------------------------------------|----------------------------------------------------------------------------------------------------|-------|
|   |                                        |                                                                                                    |       |
| S | Skulder<br>Här fyller du i huvudmannen | skulder. Kom ihåg att fylla i eventuell kreditkortsskuld.                                                    | Hjälp |
|   | ångivare                               | Skuld i antal kronor 1 januari eller förordnandedatum Skuld i antal kronor 31 december eller upphörandedatum | ort   |
|   | Summering                              | 0 0 Lägg till n                                                                                              | rad   |

Fyll i eventuellt övriga upplysningar kopplande till den redovisning du lämnat.

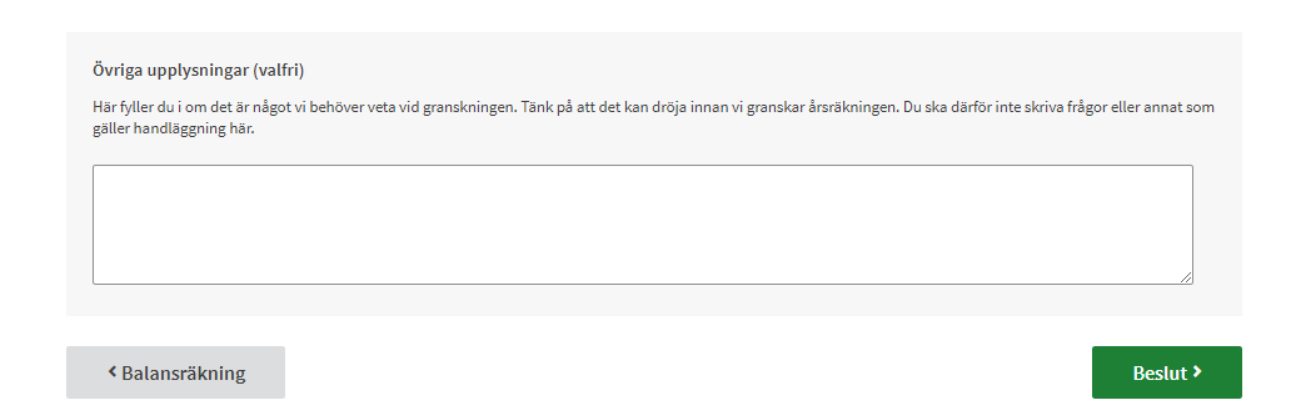

Gå vidare till beslut.

Här fyller du inte i några uppgifter utan går direkt vidare till att förhandsgranska.

| Följande                                                                                                    | e uppgifter fylls av handläggare, gå vidare till skicka in. |                   |
|----------------------------------------------------------------------------------------------------|-------------------------------------------------------------|-------------------|
| Överförmyndare granskning*<br>Följande uppgifter fylls av handläggare, gå vidare till skicka in<br>Granskad utan anmärkning<br>Granskad utan anmärkning efter vidtagen korrigering<br>Granskad med anmärkning | L                                                           |                   |
| Kommentar*                                                                                                    |                                                             | 1                 |
| Namnteckning<br>Datum                                                                                                    | Namnförtydligande                                           |                   |
|                                                                                                    |                                                             |                   |
| < Övrigt                                                                                                    |                                                             | Förhandsgranska > |

Under avsnittet förhandsgranska får du en möjlighet att titta över alla dina lämnade uppgifter på nytt. Önskar du ändra något har du möjlighet att göra det.

Z Ändra

Gå vidare till att signera och skicka in.

Signera och skicka in

Välj någon av följande e-legitimationer att signera med

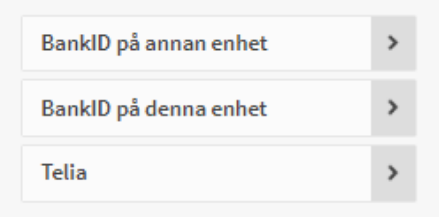

# Redogörelse

Börja med att logga in i tjänsten enligt instruktionen under avsnittet inloggning. Ange dina personuppgifter samt hur du önskar få dina notifieringar, på samma sätt som i tjänsten för årsräkning.

| Redogörelse för god man och<br>förvaltare - underlag för tillsyn och |                                   | Vill du fortsätta med ditt ärende vid ett senare<br>tillfälle så kan du spara det när som helst. |   |        | Spara    |                 |         |
|----------------------------------------------------------------------|-----------------------------------|--------------------------------------------------------------------------------------------------|---|--------|----------|-----------------|---------|
|                                                                      | arvodesbeslut                     |                                                                                                  |   |        |          |                 |         |
|                                                                      | 1 God man/förvaltare och huvudman | 2 Kontakter och åtgärder                                                                         | 3 | konomi | Ø Övrigt | 5 Förhandsgrans | ika     |
| D                                                                    | ina uppgifter*                    |                                                                                                  |   |        |          |                 | Hjälp 🕅 |

Ange därefter huvudmannens personuppgifter samt vart huvudmannen har bott under året, stjärnmärkta rutor är obligatoriska uppgifter.

| Huvudmannen har under året bott i/på* |
|---------------------------------------|
| Hyreslägenhet                         |
| Egen fastighet/villa                  |
| Bostadsrätt                           |
| Vård och omsorgsboende                |
| Servicehus                            |
| Gruppbostad                           |
| Annat                                 |
| Inneboende, ange hos vem              |

Ange huvudmannens närverk, lägg till rader efter behov.

| Huvudmannens nätverk 🛛 * | Telefon* |                |
|--------------------------|----------|----------------|
|                          |          | Ta bort        |
|                          | La       | gg till ny rad |

Fyll i vilken period som redogörelsen gäller samt hur samarbetet med huvudmannen fungerat.

Kontakter och åtgärder >

Gå vidare till avsnittet kontakter och åtgärder.

| Kontakter och övriga åtgärder under perioden*                    |        |
|------------------------------------------------------------------|--------|
|                                                                  | Antal* |
| Besök hos eller träffar med huvudmannen*                         |        |
| Telefonkontakter med huvudmannen*                                |        |
| Kontakter med anhöriga eller boendepersonal*                     |        |
| Kontakter med vårdinrättningar och myndigheter*                  |        |
| Vilka var de vanligaste orsakerna till besöken och kontakterna?* |        |
|                                                                  |        |
|                                                                  |        |
|                                                                  |        |
|                                                                  | /j     |

Hur har du sett till att huvudmannens behov har blivit tillgodosedda under perioden?\*

Beskriv identifierade behov kring boende, omvårdnad, sysselsättning, fritid, hälsa, ekonomi, skulder, placeringar med mera.

| Har du ansökt om något bidrag eller insats för huvudmannens räkning under perioden?*<br>Välj ett alternativ.<br>O Ja |           |
|----------------------------------------------------------------------------------------------------|-----------|
| 🔾 Nej                                                                                                    |           |
|                                                                                                    |           |
|                                                                                                    |           |
| Om huvudmannen betalar omsorgsavgift, och själv står för arvodet, har du informerat kommunens avgiftshandläggare?*   |           |
| Ja                                                                                                    |           |
| Om inte, motivera.                                                                                                   |           |
|                                                                                                    |           |
|                                                                                                    |           |
| God man/förvaltare och huvudman                                                                                      | Ekonomi > |
|                                                                                                    |           |

Gå vidare till avsnittet ekonomi och fyll i de uppgifter som efterfrågas.

| < | Kontakter och åtgärder 3 Ekonomi 4 Övrigt 5 Förhandsgranska 6 Signera och skicka in                                                                                |
|---|----------------------------------------------------------------------------------------------------|
|   | Pension, lön, inkomst betalas in till konto som handhas av*         Välj ett alternativ.         God man/förvaltare         Huvudmannen         Boende eller annan |
|   | Räkningar betalas av*  God man/förvaltare Huvudmannen Boende eller annan                                                                                           |
|   | Har huvudmannen betalat påminnelseavgifter, inkasso- eller räntekostnader under perioden?*<br>Välj ett alternativ.<br>O Ja<br>O Nej                                |

| Har huvudmannen skulder?*                                                                                                    | Hjälp 🛛 |
|----------------------------------------------------------------------------------------------------|---------|
| Välj ett alternativ.                                                                                                    |         |
| 🔾 Ja                                                                                                    |         |
| O Nej                                                                                                    |         |
|                                                                                                    |         |
|                                                                                                    |         |
| Om huvudmannen har utmätning från Kronofogden, och samtidigt ska betala arvodet till dig, har du ansökt hos Kronofogden om att ta här<br>till arvodet när de räknar fram förbehållsbeloppet?* | ısyn    |

🗌 Ja

🗌 Nej

📄 Ej aktuellt

| Fickpengar*                                             |           |          |
|---------------------------------------------------------|-----------|----------|
|                                                         | Månadsvis | Veckovis |
| Överförs till huvudmans konto                           |           |          |
| Överförs till konto som boende, hemtjänst etc. använder |           |          |
| Kontanter överlämnas till huvudman                      |           |          |
| Kontanter överlämnas till boende, hemtjänst etc         |           |          |

| Vem/vilka | har hand | om I | nuvudmannens | betalkort?* |
|-----------|----------|------|--------------|-------------|
|-----------|----------|------|--------------|-------------|

Huvudmannen

God man/förvaltare

Boende/hemtjänst/personliga assistenter

Anhörig:

Hur ofta kontrollerar du inköp gjorda av hemtjänst/boende?\*

Välj ett alternativ.

🔘 Månadsvis

O Annan frekvens, ange

Vilka försäkringar har huvudmannen?\*

< Kontakter och åtgärder

Övrigt >

Gå vidare till avsnittet övrigt.

| < | 🔮 Ekonomi | 4 Övrigt | 5 Förhandsgranska | 6 Signera och skicka in |
|---|-----------|----------|-------------------|-------------------------|
|   |           |          |                   |                         |

#### Beskriv uppdraget jämfört med föregående år\*

#### Sörja för person\*

Ställföreträdarens uppdrag att sörja för person ser olika ut beroende på huvudmannens livssituation. En viktigt del i uppdraget är att se till att huvudmannens mer personliga behov tillgodoses och att huvudmannen har ett så gott liv som hen har möjlighet till. Beskriv vad du har gjort som ställföreträdare i denna del.

Ange om du begär arvode, reseersättning samt kostnadsersättning.

| Begär du arvode?*                                                       |                             |
|-------------------------------------------------------------------------|-----------------------------|
| Välj ett alternativ.                                                    |                             |
| 🔿 Ja, jag begär arvode för uppdraget                                    |                             |
| Nej, jag begär inget arvode                                             |                             |
|                                                                         |                             |
|                                                                         |                             |
| Begär du rese-/bilersättning?*                                          |                             |
| Välj ett alternativ.                                                    |                             |
| ⊖ Ja                                                                    |                             |
| Nej                                                                     |                             |
|                                                                         |                             |
|                                                                         |                             |
| Begär du kostnadsersättning?*                                           |                             |
| Kostnadsersättning avser porto, telefon, parkeringsavgifter och dylikt. |                             |
| Vālj ett alternatīv.                                                    |                             |
| 🔿 Ja                                                                    |                             |
| ○ Nej                                                                   |                             |
| O Inte aktuellt                                                         |                             |
|                                                                         |                             |
|                                                                         |                             |
| < Ekonomi                                                               | Förhandsgranska <b>&gt;</b> |

Begär du reseersättning ska du även ange kilometer och bifoga en körjournal alternativt använda den separata e-tjänsten för körjournal.

| Bifoga körjournal                                                                                                    |
|----------------------------------------------------------------------------------------------------|
| Du kan bifoga en körjournal här eller så kan den skickas in separat via e-tjänsten Körjournal för gode män, förvaltare och förmyndare (öppnas i ny flik). |
| V∃lj filer<br>Maximal filstorlek vid uppladdning: 100 MB<br>Maximalt antal tecken i filnamnet: 255                                                        |

Gå vidare till att förhandsgranska.

Under avsnittet förhandsgranska får du en möjlighet att titta över alla dina lämnade uppgifter på nytt. Önskar du ändra något har du möjlighet att göra det.

🖊 Ändra

Gå vidare till att signera och skicka in.

#### Signera och skicka in

Välj någon av följande e-legitimationer att signera med
BankID på annan enhet

| -                     |  |
|-----------------------|--|
| BankID på denna enhet |  |
| Telia                 |  |

## Körjournal

Börja med att logga in i tjänsten enligt instruktionen under avsnittet inloggning.

Ange eventuellt ärendenummer på inskickad redogörelse eller årsräkning.

| Körjournal för gode män, förvaltare och förmyndare                                                                                                    | Vill du fortsätta med ditt ärende vid ett senare<br>tillfälle så kan du spara det när som helst. <b>Spara</b> |
|----------------------------------------------------------------------------------------------------|----------------------------------------------------------------------------------------------------|
| 1 Körjournal 2 Förhandsgranska 3 Signera och skicka in                                                                                                    |                                                                                                    |
| Eventuellt ärendenummer på inskickad redogörelse eller årsräkning<br>Årendenumret skickas till dig till via e-post eller sms när du skickar in redogörelsen eller årsräknir<br>Årendenummer | ıgen. Du kan också se ärendenummer när du loggar in på Mina sidor.                                            |

Ange dina personuppgifter samt hur du önskar få dina notifieringar, på samma sätt som i tjänsten för årsräkning och redogörelse.

Ange huvudmannens namn och personnummer.

Gå vidare med att fylla i efterfrågade uppgifter.

| Gäller körjournalen he<br>Välj ett alternativ.<br>O Helår<br>O Delår | år eller delår?*    |                  |                 |                  |
|----------------------------------------------------------------------|---------------------|------------------|-----------------|------------------|
|                                                                      |                     |                  |                 |                  |
| Körjournal*<br>Datum*<br>åååå-mm-dd 🗖<br>Summering                   | Plats, från - till* | Resans längd km* | Resans ändamål* | Ta bort          |
|                                                                      |                     |                  |                 | Lägg till ny rad |
|                                                                      |                     |                  |                 |                  |

Gå vidare med att förhandsgranska och skicka in på samma sätt som i tjänsterna för årsredovisning och redogörelse.

# Så gör du din års- eller sluträkning

Innan du genomför din redovisning är det bra om du har deltagit på någon av enhetens informationsträffar gällande årsredovisningen alternativt läst igenom informationshäftet "Så gör du din års- eller sluträkning". Häftet finns att ta del av på hemsidan under informationsmaterial.

Tveka aldrig att ta kontakt med överförmyndarenheten vid eventuella frågor!

Överförmyndarenheten i södra Lappland Telefontid, vardagar 10:00-12:00 0950-168 50

Postadress Lycksele Kommun Överförmyndarenheten 921 81 LYCKSELE

Myndighetsmail overformyndarnamnd@lycksele.se

Webbplats www.lycksele.se/ofn